## 國立臺北教育大學

## 碩博士學位論文比對申請系統

# 【各系所助教使用手册】

## 109年1月

## 目 錄

| 壹 | ` | 論文申請比對作業流程說明 | 1 |
|---|---|--------------|---|
| 貳 | • | 學生申請流程2      | 2 |
| 參 | ` | 助教審核流程       | 7 |
| 肆 | ` | Q&A16        | 5 |

#### 壹、論文申請比對作業流程說明

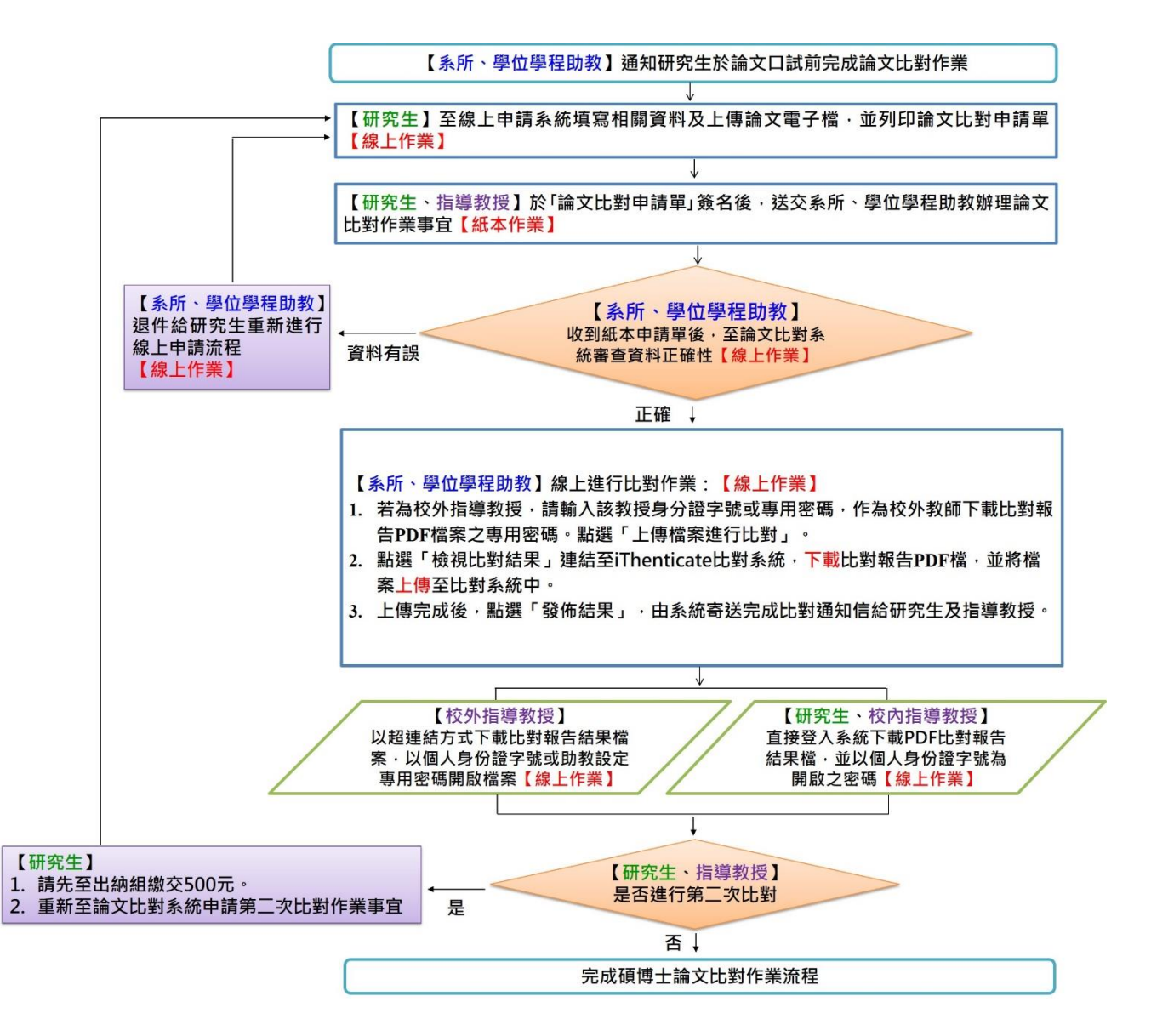

### 貳、學生申請流程

步驟1:以學號及身分證登入

| 全   papercheck.ntue.edu.tw/                                                                                                    |            |
|----------------------------------------------------------------------------------------------------|------------|
| 比教育大學 🖬 第24屆臺灣教育社 😵 107年度國北教健 🖤 研討會網站 💫 Checkout Sharew 📀 信函常用語 🖪                                                                                | 教師專題研究案系 🕨 |
| ◎ 國立台北教育大學<br>碩博士學位論文比對申請系統                                                                                                    | English    |
| 學生學號<br><sup>學生學號</sup><br><sup>按務条統密碼</sup> :<br><u>教務師</u><br>[講使用 Google Chrome 潮覽器,以違最佳效果]<br>「碼博士學位論文線上比對申講系統」使用手冊:<br>[學生版] [各系所助教版] [款額版] | 爭系統密碼      |

步驟 2: 點選碩博士學位論文比對申請

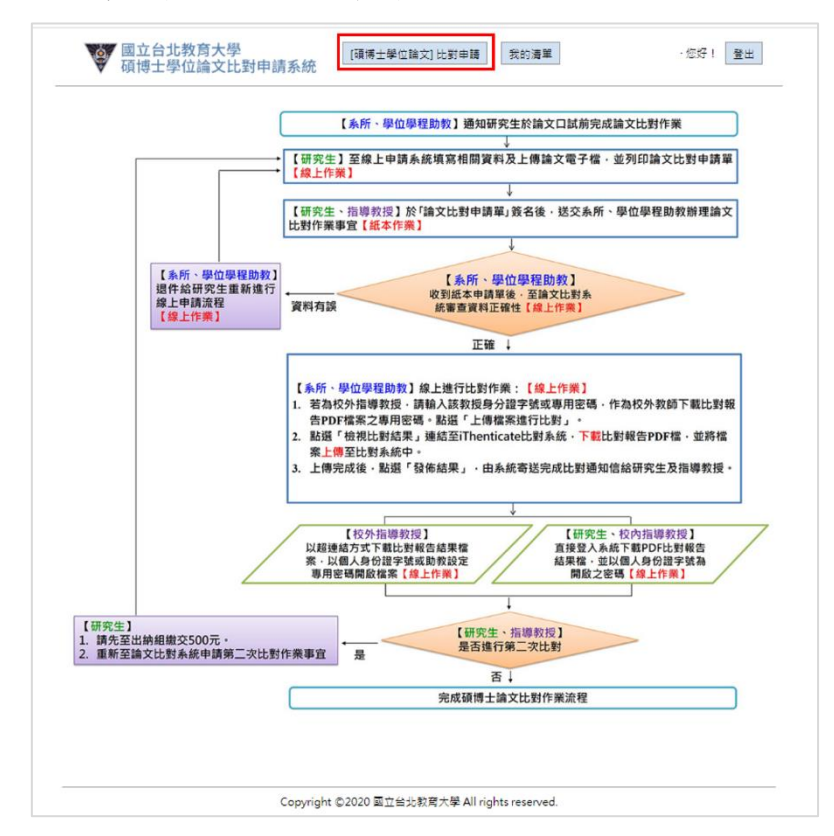

Copyright ©2020 國立台北教育大學 All rights reserved.

**步驟3**:點選指導教授姓名,如果是校內教師,則系統會自動跳出教師 Email,若是校外教師,則需要自行填入各項資料

| 國立台北教育<br>碩博士學位論 | [大學<br>[读博士學位論文]<br>[文比對申請系統                  | 比對申請            | 我的清單        | 您好!  |
|------------------|-----------------------------------------------|-----------------|-------------|------|
|                  | [碩博士學位論                                       | 文] 比對申          | 請表          | 校內教師 |
| 申請日期             | (送出時系統自動更新)                                   | 申請單編號           | (送出時系統自動產生) |      |
| 學生姓名             |                                               | 學生Email*        |             |      |
| 學生學號             |                                               | 連絡電話*           |             |      |
| 所屬學院<br>条(所)     |                                               | 學位              |             |      |
| 指導教授*<br>(一)     | <ul> <li>● 校内 ○ 校外</li> <li>週還指導教授</li> </ul> | 教授(一)<br>Email* |             |      |
| 指導救授<br>(二)      | <ul> <li>● 校内 ○ 校外</li> <li>選擇指導教授</li> </ul> | 教授(二)<br>Email  |             |      |
| <b>論文名稱</b> *    |                                               |                 |             | 1    |
| 上傳檔案 1*          | 選擇檔案未選擇任何檔案                                   |                 |             |      |
| 上傳檔案 2           | 選擇檔案 未選擇任何檔案                                  |                 |             |      |
| 上傳檔案 3           | 選擇檔案 未選擇任何檔案                                  |                 |             |      |
| 上傳檔案 4           | 選擇檔案 未選擇任何檔案                                  |                 |             |      |
| 上傳檔案 5           | 選擇檔案 未選擇任何檔案                                  |                 |             |      |

Copyright ©2020 國立台北教育大學 All rights reserved.

|              | [碩博士學位諸                                                                                                    | ì文] 比對申         | 請表          | 校外教師 |
|--------------|----------------------------------------------------------------------------------------------------|-----------------|-------------|------|
| 申請日期         | (送出時系統自動更新)                                                                                                    | 申請單編號           | (送出時系統自動產生) |      |
| 學生姓名         |                                                                                                    | 擧生Email*        |             |      |
| 學生學號         |                                                                                                    | 連絡電話*           |             |      |
| 所屬學院<br>条(所) |                                                                                                    | 學位              |             |      |
| 指導教授*<br>(一) | <ul> <li>● 校内</li> <li>● 校外</li> <li>選擇指導教授</li> </ul>                                                                                                   | 教授(一)<br>Email* |             |      |
| 指導教授<br>(二)  | <ul> <li>◎ 校内</li> <li>● 校外</li> <li>● 校外</li> <li>● 校子</li> <li>■ 請項館校外指導数授所屬条析</li> <li>● 請項館校外指導数授所屬系所</li> <li>姓名:</li> <li>■ 請項館校外指導数授姓名</li> </ul> | 教授(二)<br>Email  |             |      |
| 論文名稱*        |                                                                                                    |                 |             |      |
| 上傳檔案1*       | 選擇檔案未選擇任何檔案                                                                                                    |                 |             |      |
| 上傳檔案 2       | 選擇檔案 未選擇任何檔案                                                                                                    |                 |             |      |

Copyright ©2020 國立台北較寫大學 All rights reserved.

### 步驟4:輸入論文名稱及上傳論文檔案,相關規定,請詳見下方說明

#### 國立台北教育大學 碩博士學位論文比對申請系統

[碩博士學位論文] 比對申請 我的清單

登出

|                                                                                                    | (送出時系統自動更新)                                            | 申請單編號                   | (送出時系統自動產生) |  |  |  |  |  |
|----------------------------------------------------------------------------------------------------|--------------------------------------------------------|-------------------------|-------------|--|--|--|--|--|
| 學生姓名                                                                                                    |                                                        | 學生Email*                |             |  |  |  |  |  |
| 學生學號                                                                                                    |                                                        |                         |             |  |  |  |  |  |
| 所屬學院<br>条(所)                                                                                                  |                                                        | 學位                      | 博士班         |  |  |  |  |  |
| 指導教授*<br>(一)                                                                                                  | <ul> <li>● 校内</li> <li>● 校外</li> <li>週還指導教授</li> </ul> | 教授(一)<br>選擇指導教授 Email * |             |  |  |  |  |  |
| 指導教授<br>(二)                                                                                                   | <ul> <li>● 校内</li> <li>◎ 校外</li> <li>週還指導教授</li> </ul> | 教授(二)<br>Email          |             |  |  |  |  |  |
| 論文名稱*                                                                                                    |                                                        |                         |             |  |  |  |  |  |
| 上傳檔案 1*                                                                                                    | 選擇檔案 未選擇任何檔案                                           |                         |             |  |  |  |  |  |
| 上傳檔案 2                                                                                                    | 選擇檔案 未選擇任何檔案                                           |                         |             |  |  |  |  |  |
| 上傳檔案 3                                                                                                    | 選擇檔案 未選擇任何檔案                                           |                         |             |  |  |  |  |  |
| 上傳檔案 4                                                                                                    | 選擇檔案 未選擇任何檔案                                           | 選擇福室、未選擇任何福客            |             |  |  |  |  |  |
| 上傳檔案 5                                                                                                    | 選擇檔案 未選擇任何檔案                                           |                         |             |  |  |  |  |  |
| <ul> <li>研究生漢於論文口試前,完成論文比對程序。         <ul> <li>研究生漢於論文口試前,完成論文比對程序。</li> <li>研究生論文比對申請程序:</li></ul></li></ul> |                                                        |                         |             |  |  |  |  |  |

#### 步驟5:點選送出申請

#### 國立台北教育大學 碩博士學位論文比對申請系統

[碩博士學位論文] 比對申請 我的清單

登出

| 申請日期          | (送出時系統自動更新)                                                                                                    | 申請單編號                                                                                                    | (送出時系統自動產生)                                                                                                    |  |  |  |  |
|---------------|----------------------------------------------------------------------------------------------------|----------------------------------------------------------------------------------------------------|----------------------------------------------------------------------------------------------------|--|--|--|--|
| 學生姓名          |                                                                                                    | 學生Email*                                                                                                    |                                                                                                    |  |  |  |  |
| 學生學號          |                                                                                                    | 連絡電話*                                                                                                    |                                                                                                    |  |  |  |  |
| 所屬學院<br>系(所)  |                                                                                                    | 學位                                                                                                    | 博士班                                                                                                    |  |  |  |  |
| 指導教授*<br>(一)  | <ul> <li>● 校内</li> <li>● 校外</li> <li>週遷指導教授</li> </ul>                                                                                                    | 教授(一)<br>Email*                                                                                                    |                                                                                                    |  |  |  |  |
| 指導教授<br>(二)   | <ul> <li>● 校内 ○ 校外</li> <li>////////////////////////////////////</li></ul>                                                                                                    | 教授(二)<br>Email                                                                                                    |                                                                                                    |  |  |  |  |
| <b>論</b> 文名稱* |                                                                                                    |                                                                                                    | //                                                                                                    |  |  |  |  |
| 上傳檔案1*        | 選擇檔案 未選擇任何檔案                                                                                                    |                                                                                                    |                                                                                                    |  |  |  |  |
| 上傳檔案 2        | 選擇檔案未選擇任何檔案                                                                                                    |                                                                                                    |                                                                                                    |  |  |  |  |
| 上傳檔案 3        | 基案 3 選擇價度 未選擇任何慣案                                                                                                    |                                                                                                    |                                                                                                    |  |  |  |  |
| 上傳檔案 4        | 選擇檔案 未選擇任何檔案                                                                                                    | 選擇檔案 未選擇任何檔案                                                                                                    |                                                                                                    |  |  |  |  |
| 上傳檔案 5        | 選擇檔案 未選擇任何檔案                                                                                                    |                                                                                                    |                                                                                                    |  |  |  |  |
| 說明            | <ul> <li>、研究生須於論文口試前,完成論文比對程序</li> <li>、研究生論文比對申購程序:</li> <li>(一)於申請系統輸入相關資料並上傳論文標</li> <li>(二)上傳論文檔案格式規定如下:</li> <li>1. 僵限定PDF檔及WORD檔。</li> <li>2. 論文檔案若小於40MB者,請上傳1(<br/>檔案、多個檔案講註明童節,例如與</li> <li>(三)比對申請單經研究生及指導数投發名後</li> <li>(四)論文比對所需作業時間應依各系(所)、</li> <li>三、助教辦理論文比對申請單紙本後,至線上考<br/>請退件予研究生重新申請,考知正認</li> <li>(二)進行論文比對申請單紙本後,至線上考<br/>請退件予研究生重新申請,考知正認</li> <li>(二)進行論文比對申請單紙本後,至線上考<br/>請退件予研究生重新申請,者上傳作票</li> <li>四、頑博士論文免費比對一次,若同篇論文需</li> <li>元,前書收獲件同比對申請案紙本装交為()</li> </ul> | 案。<br>調案,列印紙本申問<br>個檔案,若超過40<br>可一章、第二章第一<br>後,這交系(所)、學<br>學<br>位學程相關規定<br>統統布結果予明<br>比對第二次以上,<br>副,並發示以上,<br>計第二次以上,<br>目<br>約、學<br>位學程助對 | ■單後,線上系統點送出至系(所)、學位學程助数<br>MB者,則自行拆成數個檔案上傳,至多上傳五(<br>一部等。<br>/位學程助教。<br>//位學程助教。<br>//位學程助教。<br>//////////////////////////////////// |  |  |  |  |

**步驟6**:列印論文比對申請系統申請單,研究生及指導教授須於紙本申請單簽 名,送交所屬系(所)、學位學程助教

|                                                                                                    | 7157+68 <b>7</b>               |  |
|----------------------------------------------------------------------------------------------------|--------------------------------|--|
| 國立臺北教育大學                                                                                                    | 演博士學位論文比對申請表                   |  |
| 中 徐 田 邦 : 2017-08-29 (17:28:21)     伊 朱 林 系     日本     日本 | 申请表單編號:≤-2017082917282136 連絡電話 |  |
| *it.                                                                                                    | Email                          |  |
| 所屬院录(所)                                                                                                    |                                |  |
| 相等数段地名                                                                                                    | A Fate Engil                   |  |
| 季位論文名集                                                                                                    |                                |  |
| 申请者簽名(研究生)                                                                                                    | 指導教授(※※):                      |  |
|                                                                                                    |                                |  |
| 条所承辦人(完成學籍確認與終上審核):<br>***(***)                                                                                                    | 泉所主管:                          |  |
| ****                                                                                                    | 37.04.34.#J                    |  |
| 研究發展處綜合企劃線:                                                                                                    |                                |  |
| <i>杀龙</i> (重求)                                                                                                    |                                |  |
| 第3次比對 收件日期:                                                                                                    | 完成比對日期:                        |  |
|                                                                                                    |                                |  |
|                                                                                                    | 7140 <b>+ 20 A</b>             |  |
|                                                                                                    |                                |  |
|                                                                                                    |                                |  |
|                                                                                                    |                                |  |
|                                                                                                    |                                |  |

註1:研究生可於系統中,點選「我的清單」,查詢目前的比對進度

| 我的比對濟單 |                |            |            |      |    |  |  |
|--------|----------------|------------|------------|------|----|--|--|
| 版数     | 申請日期           | 審核日期       | 完成比對日期     | 目前進度 |    |  |  |
| 1      | 2020-01-<br>18 |            |            | 畜核中  | 重要 |  |  |
| 2      | 2020-01-<br>18 | 2020-01-18 |            | 短伸   | 查중 |  |  |
| 3      | 2020-01-<br>18 | 2020-01-18 |            | 螺件   | 22 |  |  |
| 4      | 2020-01-<br>18 |            |            | 遗传   | é# |  |  |
| 5      | 2019-12-<br>24 |            |            | 遗体   | 査중 |  |  |
| 6      | 2019-12-<br>24 |            | 2019-12-24 | 比影完成 | 查중 |  |  |
| 7      | 2019-11-<br>25 | 2019-11-25 | 2019-12-02 | 比對完成 | 효숙 |  |  |
| 8      | 2019-11-<br>22 | 2019-11-22 | 2019-11-22 | 比對用成 | ±± |  |  |
| 9      | 2019-11-<br>22 | 2019-11-22 | 2019-11-22 | 比對完成 | 首号 |  |  |
| 10     | 2019-11-<br>14 | 2019-11-14 | 2019-11-14 | 比對完成 | 查看 |  |  |
| 11     | 2019-07-       |            |            | 遗件   | 효고 |  |  |

Copyright ©2020 國立台北較高大學 All rights reserved.

### **參、助教審核流程**

**步驟1**: 系所助教收到紙本論文比對申請單後,確認研究生及指導教授是否完成簽章

|                               |                                   | 列印申請單                     |   |
|-------------------------------|-----------------------------------|---------------------------|---|
| 國立臺                           | 北教育大學碩博士學位論文比                     | 對申請表                      |   |
| 申請日期:2020-01-18 (22:40:55)    |                                   | 申請表單編號:s-2020011822405534 |   |
| 學生地名                          | 建络宽括                              |                           |   |
| 学业                            | Engil                             |                           |   |
| 所屬院集(所)                       | 學位                                |                           |   |
| 指导软控烛名                        | 指導教授 Email                        |                           |   |
| <b>举位論文名稿</b> 111             |                                   |                           |   |
| 由地本菜♂(Ⅲ☆↓)·                   | 此资料的(注意)                          |                           | - |
| T 19 - 4 32 20 (- 1) 52 22) · | 18 <b>4 9 (1</b> 1 ( <u>m</u> + ) | -                         |   |
| 条(所)、 <b>举位</b> 举程核案;         |                                   |                           | 4 |
| <i>资名</i> (董幸)                |                                   |                           |   |
|                               |                                   |                           |   |
|                               |                                   |                           |   |
| 第 次比對 收件日期:                   | 定成比對日期:                           |                           |   |
|                               |                                   |                           |   |
|                               |                                   |                           |   |

#### 步驟2:確認完成簽章後,登入線上申請系統,網址: papercheck.ntue.edu.tw/admin

Copyright ©2020 國立台北教育大學 All rights reserved.

| ③ Papercheck.ntuc.edu.tw/admin |                                                          | छ ☆ |
|--------------------------------|----------------------------------------------------------|-----|
|                                | <u>₩XLBJ#基¥₩ૠ₩</u><br>ID:<br>PASSIVED:<br>LOGIN<br>LOGIN |     |
|                                |                                                          |     |
|                                |                                                          |     |
|                                |                                                          |     |

### 步驟3:點選「碩博學位論文」,再點選「編輯」

| [ā | 貢博學位論文    | ] 比對申請單     | 列表         |         |      |      | 申請單狀態: 待審證 | 111封 🔹   |
|----|-----------|-------------|------------|---------|------|------|------------|----------|
|    |           |             |            | 學號:     | 搜转   | ¢.   |            |          |
| N  | io. #     | 法革编统        | 提交日期       | 所墨院系(所) | 學生學號 | 學生姓名 | 論文名稱       | 21<br>21 |
|    | 1 s-20200 | 11823554710 | 0000-00-00 |         |      |      |            | 1        |
|    |           |             |            |         |      |      |            |          |
|    |           |             |            |         |      |      |            |          |
|    |           |             |            |         |      |      |            |          |
|    |           |             |            |         |      |      |            |          |
|    |           |             |            |         |      |      |            |          |
|    |           |             |            |         |      |      |            |          |
|    |           |             |            |         |      |      |            |          |
|    |           |             |            |         |      |      |            |          |

# **步驟4**:確認系統與論文比對申請單資料是否一致,若不一致,請按退回重填,並輸入退件原因

| 後台管埋系統 | 【碩博學位論文】出 | 上對申請單                        |            | 回上一頁                  |
|--------|-----------|------------------------------|------------|-----------------------|
|        | 申請單編號     | s-2020011822405534           | 申請日期       | 2020-01-18 (22:40:55) |
| 碩博學位論文 | 學生姓名      |                              | 學生學號       |                       |
|        | 連絡電話      |                              | 學生Email    |                       |
|        | 所屬院系(所)   |                              | 學位         |                       |
|        | 指導教授姓名    | PDF密碼: 4-10碼其數字              | 指導教授 Email |                       |
|        | 學位論文名稱    | 111 [下載檔案]                   |            |                       |
|        | 審核日期      |                              | 完成比對日期     |                       |
|        | 比對結果      | 上傳檔案進行比對<br>相似度: 0% 選擇檔案 未選擇 | 上傳         |                       |
|        |           | 完成比對                         | F          |                       |
|        | 退件原因說明    |                              |            | 退件                    |

**步驟5**:若資料正確,請務必輸入校外指導教授專用密碼,此密碼作為校外教師下載比對報告 PDF 檔案專用密碼;校內指導教授 PDF 密碼會自動帶入預設(身分證字號)

| 後台管理系統 | 【碩博學位論文】 | 比對申請單              |            | 0.£                   |
|--------|----------|--------------------|------------|-----------------------|
|        | 申請單編號    | s-2020011823554710 | 申請日期       | 2020-01-18 (23:55:47) |
| 遺博學位論文 | 學生姓名     |                    | 學生學能       |                       |
| 年比對記錄  | 連結電話     |                    | 攀生Email    |                       |
|        | 所屬院永(所)  |                    | 學位         |                       |
| 電出     | 指導動授姓名   |                    | 指導統授 Email |                       |
|        | 擅等教授性名   | PDF號碼: 4-10碼英數字    | 指導軟授 Email |                       |
|        | 學位驗文名稱   | 新系統測試 【下載檔案】       |            |                       |
|        | 筆核日期     |                    | 完成比對日期     |                       |
|        |          | 上傳檔案進行比對           |            |                       |
|        | 比對結果     | 相似度: 0 % 選擇檔案      | 未選擇任何檔案    | 上傳                    |
|        |          | Ĩ                  | 成比對        |                       |
|        | 退件原因說明   |                    |            | 過件                    |

### 步驟6:點選「上傳檔案進行比對」

| 台管理系統  | 【碩博學位論 | 文】 比對申請單                 |                   |                       |
|--------|--------|--------------------------|-------------------|-----------------------|
|        | 申請單約   | s-2020011823554710       | 申請日期              | 2020-01-18 (23:55:47) |
| 學位論文   | 學生姓    | <b>4</b>                 | 學生學能              |                       |
| 出版計算已经 | 建编辑    | 話                        | 學生Email           |                       |
|        | 所屬院主   | (所)                      | 绿位                |                       |
| 電出     | 指導教授   | 姓名                       | 指導動授 Email        |                       |
|        | 指導軟损   | 姓名<br>PDF密碼: 4-10碼英數字    | 指導動授 Email        |                       |
|        | 學位論文   | 名13 新系統測試 [下數檔案]         |                   |                       |
|        | 筆校日    | M                        | 完成比對日期            |                       |
|        | tt\$16 | 上傳檔案進行比對<br>相似度: 0 % 選擇檔 | <b>當案</b> 未選擇任何檔案 | 上傳                    |
|        |        |                          | 完成比對              |                       |
|        | 退件原因   | ax99                     |                   | 退件                    |

| 【稻博學位論文】 出對中訪單                                              | 回上一頁     |
|-------------------------------------------------------------|----------|
| + (教育領域 s-2020011823554710 牛は日間 2020-01-18 (23<br>学生校会 学生学校 | :55:47)  |
| 上傳論文至 ithenticate.com 進行比對                                  |          |
| 學主境名                                                        | e.edu.tw |
| 論文名称 新条統測試                                                  | edu.tw   |
| 確定送出                                                        |          |
|                                                             |          |
|                                                             |          |
|                                                             |          |

| 🗰 應用程式 🞯 國立臺北教育大樂 🖌 Plagiarism Detecti 🥝 新港分頁 💎 Presentation Ic                                                                                                    | ons 🧿 🧐 1084 | 120.127.2.251          | 顯示                               |      | 大教授李璞生:二 M 农件匣,joan@ma_ 📕 寄任教師,圓立圓 |
|----------------------------------------------------------------------------------------------------|--------------|------------------------|----------------------------------|------|------------------------------------|
| 後台管理系統                                                                                                    | I            | 已上傳模索至 ith<br>比對檔案編號:[ | enticate.com 進行比對中,<br>53934520] | 確定   | R                                  |
|                                                                                                    |              | 0102692                | s-2020011823554710               | 中語日初 | 2020-01-18 (23:55:47)              |
| 被将华位确实                                                                                                    |              |                        | <b>邱</b> 仁一                      |      | 110836004                          |
| 歷年代對說語                                                                                                    |              | 法结婚结                   | 0981809051                       |      | chlujeni@gmail.com                 |
| and the second second se |              | 所服院条(所)                | 教育學院 课程向教学保護科技研究所                |      | 博士班                                |
| 24                                                                                                    |              | 15399,521.6            | <b>莱</b> 勒达                      |      | mptsuei@tea.ntue.edu.tw            |
|                                                                                                    |              | _                      |                                  |      |                                    |

步驟7:點選「檢視比對結果」至 iThenticate 系統,並下載比對結果報告 PDF 檔。

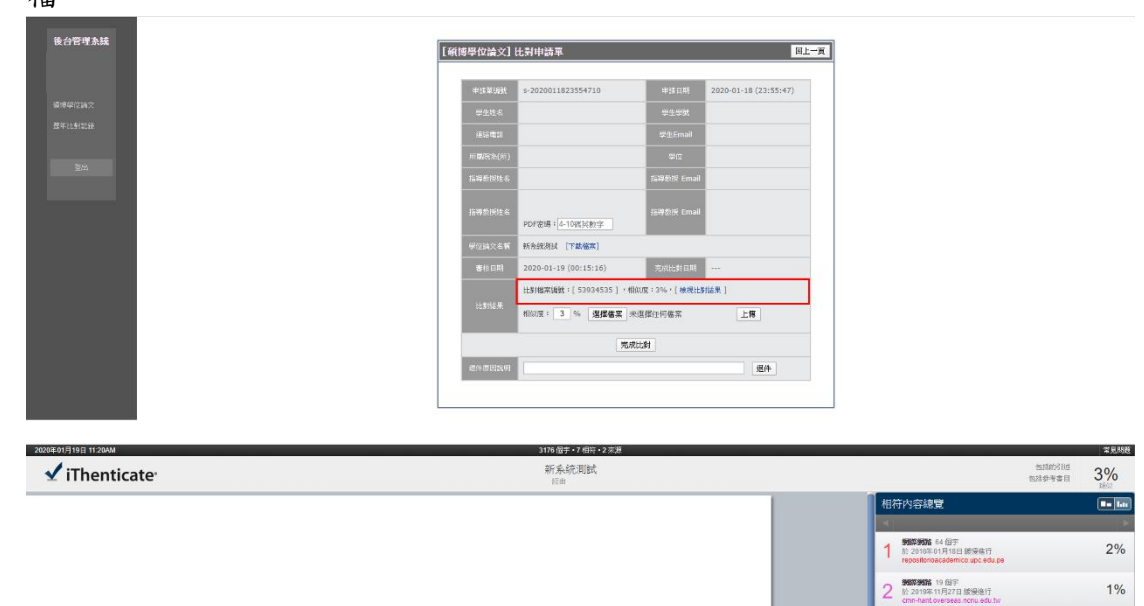

0 8

H T O

TA: 177

| [朝博學位論文]                                                                                                    | 比别申請單                                                                                                    |                                                                                                    |                                                                                                    | 回上一頁              |
|----------------------------------------------------------------------------------------------------|----------------------------------------------------------------------------------------------------|----------------------------------------------------------------------------------------------------|----------------------------------------------------------------------------------------------------|-------------------|
|                                                                                                    |                                                                                                    |                                                                                                    |                                                                                                    |                   |
| 中的联系和                                                                                                    | s-2020011823554710                                                                                                    | 申請目期                                                                                                    | 2020-01-18 (23:55:47)                                                                                                    |                   |
| 学生性名                                                                                                    |                                                                                                    | 学生学教                                                                                                    |                                                                                                    |                   |
| (Előmit)                                                                                                    |                                                                                                    | 华生Email                                                                                                    |                                                                                                    |                   |
| 80.00075(91)                                                                                                    |                                                                                                    | \$1Z                                                                                                    |                                                                                                    |                   |
| 指導数的社会                                                                                                    |                                                                                                    | 7444년7년 Email                                                                                                    |                                                                                                    |                   |
| 指導影跃性名                                                                                                    | PDF安朗: 4-10(5)(8)(9)                                                                                                    | 1949519F Croall                                                                                                    |                                                                                                    |                   |
| 伊拉纳火有有                                                                                                    | 新东滨南区 [下载徽东]                                                                                                    |                                                                                                    |                                                                                                    |                   |
| 吉松日期                                                                                                    | 2020-01-19 (00:15:16)                                                                                                    | 完成比對日期                                                                                                    |                                                                                                    |                   |
|                                                                                                    | 比别相来编数:[53934535],相                                                                                                    | 10.版:3%。[ 根現比多                                                                                                    | 16.M. ]                                                                                                    |                   |
| 比罗托名来                                                                                                    | 81821版: 3 % <b>建煤值菜</b> d                                                                                                    | ocument.pdf                                                                                                    | LH                                                                                                    | -                 |
|                                                                                                    | 完成                                                                                                    | 201281                                                                                                    |                                                                                                    |                   |
|                                                                                                    |                                                                                                    |                                                                                                    |                                                                                                    |                   |
| 214-5120(9)                                                                                                    |                                                                                                    |                                                                                                    | 11                                                                                                    |                   |
| di+30209<br>【報信學位論文                                                                                                    | 比對申請軍                                                                                                    |                                                                                                    | 40                                                                                                    | 回上一頁              |
| ◎+=○□259 [4](長学位法文)                                                                                                    | 比封申請軍<br>4-2020011823554710                                                                                                    | 米球ロ邦                                                                                                    | 题件<br>2020-01-18 (23:55:47                                                                                                    | 回上一頁              |
| 495000000000000000000000000000000000000                                                                                                    | 比别时续至<br>5-2020011823554710                                                                                                    | <b>申該訂明</b><br>学生学教                                                                                                    | 题件<br>2020-01-18 (23:55:47                                                                                                    | 回上一頁<br>)         |
| (中国10年年年年年年年年年年年年年年年年年年年年年年年年年年年年年年年年年年年年                                                                                                    | 比别申請專<br>= 2020011822354710                                                                                                    | <ul> <li>申該目明</li> <li>学生学数</li> <li>学生Fmail</li> </ul>                                                                                                    | <b>SA</b>                                                                                                    | 回上一頁<br>)         |
| 中以日本中<br>文<br>(1)<br>(1)<br>(1)<br>(1)<br>(1)<br>(1)<br>(1)<br>(1)<br>(1)<br>(1)                                                                                                    | 比别时结束<br>1-2020011823554710                                                                                                    | <ul> <li>申試目期</li> <li>学生学数</li> <li>学生にの調</li> <li>学生にの調</li> <li>学生</li> </ul>                                                                                                    | <b>SP</b><br>2020-01-18 (23:55:47                                                                                                    | 回上一頁<br>)         |
| 中2008年1年<br><b>又信父号号1年〕</b><br>3.84年<br>1957年<br>1957年<br>1957年<br>1957年<br>1957年<br>1957年<br>1957年<br>1957年<br>1957年<br>1957年<br>1957年<br>1957年<br>1957年<br>1957年<br>1957<br>1957<br>1957<br>1957<br>1957<br>1957<br>1957<br>1957                                                                                                    | 比另申选章<br>= 2020011822554710                                                                                                    | <ul> <li>申該目期</li> <li>学生学数</li> <li>学生をmail</li> <li>学行</li> <li>客院を mail</li> </ul>                                                                                                    | 2020-01-18 (23:55:47                                                                                                    | 回上一頁<br>)         |
| 中加加市市中国<br>文化<br>2010年中国<br>2010年中国 | 6.711135 T                                                                                                    | 神話 [13]<br>学生学校<br>学生中秋<br>学生(mail<br>(2)<br>(2)<br>(2)<br>(2)<br>(2)<br>(2)<br>(2)<br>(2)<br>(2)<br>(2)                                                                                                    | 2020-01-18 (23:55:47                                                                                                    | 回上一頁<br>)         |
| 中国2018年中<br>中国2018年中<br>中国2018年日<br>中国2018年日<br>中国2018年日<br>中国2018年日<br>日<br>日<br>日<br>日<br>日<br>日<br>日<br>日<br>日<br>日<br>日<br>日<br>日<br>日<br>日<br>日<br>日<br>日                                                                                                    |                                                                                                    | <ul> <li>第1日前年</li> <li>第1日前年</li>     &lt;</ul> | 2020-01-18 (22:55:47                                                                                                    | 间上一 <u>月</u><br>) |
| 中国政府<br>大学会会的中国<br>中国政府<br>中国政府<br>中国政府<br>中国政府<br>中国<br>中国政府<br>中国<br>中国<br>中国<br>中国<br>中国<br>中国<br>中国<br>中国<br>中国<br>中国<br>中国<br>中国<br>中国                                                                                                    |                                                                                                    | अध्रतमा           २३३९४           २३२९४           २३२९४           २३२९४           २३२९४           ३२२           ३२२           ३२२           ३२२           ३२२           ३२२           ३२२           ३२२           ३२२           ३२२           ३२२           ३२२           ३२२           ३२२           ३२२                                                                                                    | 84P                                                                                                    | 回上一頁<br>)         |
| 中国2016年中国<br>文庫公司年中国<br>文庫公司年中国<br>王<br>王<br>王<br>王<br>王<br>王<br>王<br>王<br>王<br>王<br>王<br>王<br>王<br>王<br>王<br>王<br>王<br>王<br>王                                                                                                    |                                                                                                    |                                                                                                    | 2025-01-18 (23:55-47                                                                                                    | 回上一頁<br>)         |
| 中心2016年小市<br>中2010年小市<br>文庫2017年小市<br>東京市市<br>市内市市市<br>市内市市市<br>市内市市市<br>市市市市市市市市市市市市市市市                                                                                                    |                                                                                                    |                                                                                                    | 84P                                                                                                    | )                 |
| 中小四2000年中<br>一<br>一<br>一<br>一<br>一<br>一<br>一<br>一<br>一<br>一<br>一<br>一<br>一                                                                                                    |                                                                                                    | ・・・・・・・・・・・・・・・・・・・・・・・・・・・・・・・・・                                                                                                    | 2020-01-18 (23:55-47                                                                                                    | 回上一頁<br>)         |
| 中に加速する                                                                                                    | 比別目は5本      ・2020011022554710      ・2020011022554710      ・ののの      ・のののの      ・ののの      ・ののの |                                                                                                    | 849<br>2020-01-18 (22:55:47<br>2020-01-18 (22:55:47)<br>2020-01-18 (22:55:47)<br>2020-01-18 (22:55:47)<br>2020-01-18 (22:55)<br>2020-01-18 (22:55)<br>2020-01-100-010-00-000-000-000-000-000-0 | 回上一頁<br>)         |
| 中国政府 中国政府 中                                                                                                    | LL-314123.50<br>= 202001182354710<br>= 202001182354710<br>= 2020011823554710<br>= 2020011823554710<br>= 20200118205554710<br>= 20200118205554710<br>= 20200100000000000000000000000000000000                                                                                                    |                                                                                                    | 880<br>2020-01-18 (23:55:47<br>2020-01-18 (23:55:47<br>2020-01-18 (23:55:47<br>2020-01-18 (23:55:47<br>2020-01-18 (23:55:47<br>2020-01-18 (23:55:47<br>2020-01-18 (23:55:47<br>2020-01-18 (23:55:47<br>2020-01-18 (23:55:47<br>2020-01-18 (23:55:47<br>2020-01-18 (23:55:47<br>2020-01-18 (23:55:47<br>2020-01-18 (23:55:47<br>2020-01-18 (23:55:47)<br>2020-01-18 (23:55:47)<br>2020-01-15 (23:55:47)<br>2020-01-100<br>2020-01-100<br>2020-000-000-000<br>2020-000-000-000-000                                            |                   |

步驟8:請至論文比對系統,點選「上傳」比對結果報告,點選「完成比對」。

**步驟9**:請在申請單狀態,選擇「完成比對(未發佈)」,點選「編輯」,確認資料 正確後,點選「發佈比對結果」,完成比對作業

| 後台管理本時                                |                        |                   |                       |            |                       |             |                    |
|---------------------------------------|------------------------|-------------------|-----------------------|------------|-----------------------|-------------|--------------------|
|                                       | [碩博學位論文]比對申請單列         | 1衣                |                       |            | 申請3                   | 戦態: 🚊       | 史比對(未發佈)▼          |
|                                       |                        |                   | 學姓:                   | 披尋         |                       | 193         | 史[[1]]<br>史比射(宋聂浩) |
|                                       | No. 申請單語號              | 提交日明              | 所屬開金(所)               | 伊生伊敦 节     | ·生性名                  | 26 <b>%</b> | Arrozzá            |
| · · · · · · · · · · · · · · · · · · · | 1 s-2020011823554710 ( | 0000-00-00        |                       |            | 新杂版测试                 |             | \$ <b>5</b> 68     |
| · 理学年上也是11年2月                         |                        |                   |                       |            |                       |             |                    |
|                                       |                        |                   |                       |            |                       |             |                    |
| <b>御</b> 罪                            |                        |                   |                       |            |                       |             |                    |
|                                       |                        |                   |                       |            |                       |             |                    |
|                                       |                        |                   |                       |            |                       |             |                    |
|                                       |                        |                   |                       |            |                       |             |                    |
|                                       |                        |                   |                       |            |                       |             |                    |
|                                       |                        |                   |                       |            |                       |             |                    |
| 後台管理系統                                | L'astrette             | 1 [               | 1.0111125.00          |            | 12                    |             |                    |
|                                       | L मन् । १७ ०२          |                   | 5約中約年                 |            |                       |             |                    |
|                                       |                        | 出球型场致             | s-2020011823554710    | 出稿日期       | 2020-01-18 (23:55:47) |             |                    |
| 環境學位論文                                |                        |                   |                       |            |                       |             |                    |
| 歷年比對說後                                |                        |                   |                       | +1+3       | 1                     |             |                    |
|                                       |                        | 9866 <b>41</b> 12 |                       | 学生Email    |                       |             |                    |
| 24                                    | - Fi                   | navitrin(in)      |                       | 214        |                       |             |                    |
|                                       | 11                     |                   |                       | 指導数探 Email |                       |             |                    |
|                                       |                        |                   |                       | 5月前日 Email |                       |             |                    |
|                                       |                        |                   |                       | 2012 0101  |                       |             |                    |
|                                       |                        | R位論文名稱            | 新治統則試 [下載檔案]          |            |                       |             |                    |
|                                       |                        |                   | 2020-01-19 (00:15:16) | 克威比對日期     |                       |             |                    |
|                                       |                        |                   | 101-比對報告.pdf 3% [平    | 稿]·[橡视比别结果 | 4                     |             |                    |
|                                       |                        |                   | 發佈比對                  | 結果         |                       |             |                    |
|                                       |                        |                   |                       |            |                       |             |                    |
|                                       |                        |                   |                       |            |                       |             |                    |

<u>註1</u>:各系(所)、學位學程助教點選「上傳檔案進行比對」後,系統會顯示助教 審核日期

| 約台管理系統     | [@i | 博學位論文】  | 比對申請單                 |            | 回上                    |
|------------|-----|---------|-----------------------|------------|-----------------------|
|            |     | 申請單編號   | s-2020011823554710    | 申請日期       | 2020-01-18 (23:55:47) |
| 捕學位論文      |     | 學生姓名    |                       | 學生學說       |                       |
| Att State? |     | 通信電話    |                       | 學生Email    |                       |
|            |     | 所屬院主(所) |                       | 學位         |                       |
| 登出         |     | 指導動授姓名  |                       | 指導數授 Email |                       |
|            |     | 指導新授姓名  | PDF密碼: 4-10研英數字       | 指導動授 Email |                       |
|            |     | 學位論文名稱  | 新糸統則試 [下載檔案]          |            |                       |
|            |     | 審核日期    | 2020-01-19 (00:15:16) | 完成比對日期     |                       |
|            |     | -       | 上傳檔案進行比對              |            |                       |
|            |     | 比對結果    | 相似度: 0 % 選擇檔案 月       | k選擇任何檔案    | 上傳                    |
|            |     |         | 完成                    | 发比對        |                       |
|            |     | 退件原因說明  | <u> </u>              |            | 遗件                    |

**註2**:如需重新寄送比對完成通知信,請在申請單狀態,選擇「已發佈」,點選「編輯」,點選「補寄通知信」

| [編物] | 學位論文]比對申請單         | 列表                                                                                                    |                                                                                                    |                                                           |                                                                                         |                                                                                   | 中請單狀態:                                       | 已發佈                | ۲          |
|------|--------------------|----------------------------------------------------------------------------------------------------|----------------------------------------------------------------------------------------------------|-----------------------------------------------------------|-----------------------------------------------------------------------------------------|-----------------------------------------------------------------------------------|----------------------------------------------|--------------------|------------|
|      |                    |                                                                                                    | 498 :                                                                                                    |                                                           | 授章                                                                                      |                                                                                   |                                              | · 法審查计划<br>元成批判(未發 | 何)         |
| No.  | 中語單論號              | 提文日期                                                                                                    | 所關於為(所)                                                                                                    | 华生华教                                                      | 华生性名                                                                                    | ЖŻ                                                                                | 8 <b>6</b>                                   | 已發佈                |            |
| 1    | s-2020011913233344 | 000-00-00                                                                                                    |                                                                                                    |                                                           |                                                                                         |                                                                                   |                                              |                    | ián<br>ián |
| 2    | s-2020011911351489 | 0000-00-00                                                                                                    |                                                                                                    |                                                           |                                                                                         |                                                                                   |                                              |                    | RAP        |
| 3    | s-2020011823554710 | 000-00-00                                                                                                    |                                                                                                    |                                                           |                                                                                         |                                                                                   |                                              |                    | 105        |
| 4    | s-2020011511042697 | 2020-01-15                                                                                                    |                                                                                                    |                                                           |                                                                                         |                                                                                   |                                              |                    | 160        |
| 5    | s-2020011416491237 | 2020-01-15                                                                                                    |                                                                                                    |                                                           |                                                                                         |                                                                                   |                                              |                    | 125        |
|      |                    |                                                                                                    |                                                                                                    |                                                           |                                                                                         |                                                                                   |                                              |                    |            |
|      |                    |                                                                                                    |                                                                                                    |                                                           |                                                                                         |                                                                                   |                                              |                    |            |
|      |                    | [續誇學位論文]<br>由注意:695                                                                                                    | 比對申請單<br>5-202001182355471                                                                                                    | 10                                                        | 台北日期                                                                                    | 周上<br>2020-01-18 (23:55:47)                                                       | - <u>F</u>                                   |                    |            |
|      |                    | 【續博學位論文】<br>中於筆場的                                                                                                    | 比對中讀單<br>s-202001182355471                                                                                                    | 10                                                        | ≠造日期                                                                                    | <u>闻</u> 」<br>2020-01-18 (23:55:47)                                               | -R                                           |                    |            |
|      |                    | [ <b>新博學位論文</b> ]<br>中該單明明<br>學生性名                                                                                                    | 比對中讀單<br>5-202001182355471                                                                                                    | 10                                                        | 半波 日期<br>学业 学致                                                                          | 風」<br>2020-01-18 (23:55:47)                                                       | :- <u>R</u>                                  |                    |            |
|      |                    | [編博學位論文]<br>中注單()))<br>中注其名<br>(注音書)                                                                                                    | <b>比對中請單</b><br>5-202001182355471                                                                                                    | 10                                                        | ≠波日明<br>単生中駅<br>P生中駅                                                                    | 面上<br>2020-01-18 (23:55:47)                                                       | - <u>F</u>                                   |                    |            |
|      |                    | 【顧博學位論文】<br>中注第500<br>学生社会<br>注意電話                                                                                                    | 比對中請單<br>5-202001182355471                                                                                                    | 10<br>4                                                   | ≠波日期<br>¥生學致<br>经Email                                                                  | <b>凤上</b><br>2020-01-18 (23:55:47)                                                | <b>R</b>                                     |                    |            |
|      |                    | [顧博學位論文]<br>中注至580<br>學生性名<br>孫紹電話<br>所聞第2016                                                                                                    | <b>出当中論單</b><br>                                                                                                    | 10                                                        | 半波日期<br>毕业中就<br><sup>建</sup> 生Email<br>学位                                               | 面上<br>2020-01-18 (23:55:47)                                                       | -R                                           |                    |            |
|      |                    | 【顧博學位論文】<br>中注重580<br>学生社会<br>○注語電話<br>○日間同先(所                                                                                                    | 比對中論單<br>\$-202001182355471<br>)                                                                                                    | 10 4                                                      | 半波日期<br>学生中究<br>P生Email<br>学位                                                           | (7), 2020-01-18 (23:55:47)                                                        | <u> म</u>                                    |                    |            |
|      |                    | [編神學位論文]<br>中注重編編<br>保護電話<br>所聞開先(所<br>指導想用社                                                                                                    | 比對中論單<br>\$-202001182355471<br>)<br>)                                                                                                    | 10 0<br>4<br>32.00                                        | 半波日期<br>学生争致<br>学生可致<br>学位<br>学校 Email                                                  | <u>(第1</u><br>2020-01-18 (23:55:47)                                               | <u></u>                                      |                    |            |
|      |                    | ▲編博學位論文<br>中注重580<br>単注重<br>「編四集」<br>「編四集」<br>「編四集」                                                                                                    | <u> 上い</u> 新 <b> 「</b> 新 <b> 「</b> 「 「 」 」 」 」 」 」 」 」 」 」 」 」 」 」 」 」                                                                                                    | 10 0<br>4<br>580                                          | ≠波日明<br>単生学致<br>S生Email<br>単位<br>学校 Email                                               | (a)                                                                               | <u>F</u>                                     |                    |            |
|      |                    | (紙)特學位論文)<br>中述是<br>会社名<br>所用完成<br>(利用完約)<br>(注意的社会                                                                                                    | 比對中謝單           5-202001182355471           1)           5           5           6                                                                                                    | 00 00<br>4<br>10<br>10<br>10<br>10                        | 半波 단 파 비<br>과 쇼 유 작 전<br>북성 E mail<br>북성 E mail<br>방양 E mail                            | (a)<br>2020-01-18 (23:33:47)                                                      |                                              |                    |            |
|      |                    | (新学校会会)<br>2002年1月<br>2012年<br>2012年<br>2012年<br>2012年<br>2012年<br>2012年<br>2012年<br>2012年<br>2012年<br>2012年<br>2012年<br>2012年<br>2012年<br>2012年<br>2012年<br>2012年<br>2012年<br>2012年<br>2012年<br>2012年<br>2012年<br>2012年<br>2013年<br>2013年<br>2013年<br>2013年<br>2013年<br>2013年<br>2013年<br>2015年<br>2015<br>2015<br>2015<br>2015<br>2015<br>2015<br>2015<br>2015                                                                                                    | E1.動中論單     F-02001102335471     D     D | 10 10 10<br>4<br>10<br>10<br>10<br>10<br>10<br>10         | ≠µk ロ明<br>学生印刷<br>学生Email<br>学位<br>学校 Email<br>学校 Email                                 | <b>2</b> 2020-01-18 (23:55:47)                                                    | <u>F</u>                                     |                    |            |
|      |                    | 【磁博學位論文】<br>申註型/開始<br>學是注意<br>// // // // // // // // // // // // //                                                                                                    | E1時中論單     =-202001182305473     =-202001182305473     =                                                                                                    | 10 10 4<br>4<br>10<br>10<br>10<br>10<br>10<br>10<br>10    | #法日期<br>学生学致<br>学生<br>学校<br>学校<br>学校<br>をmail<br>学校<br>をmail<br>学校<br>をmail             | 2020-01-19 (20:15:16)                                                             | <u>.                                    </u> |                    |            |
|      |                    | <ul> <li>(紙件学校) (2)</li> <li>(紙) (2)</li> <li>(1)</li> <li>(1)</li>     &lt;</ul> | <b>上:動中論業</b><br>202001162355471<br>202001162355471                                                                                                    | 10 1<br>4<br>10<br>10<br>10<br>10<br>10<br>10<br>10<br>10 | #18 日期<br>위소유왕<br>북한도<br>태고<br>방양 Email<br>방양 Email<br>양양 Email<br>양양 Email<br>양양 Email | (2020-01-18 (23:55:47)<br>2020-01-19 (00:15:16)<br>2020-01-19 (00:15:16)<br>648 ) | <u>. π</u>                                   |                    |            |

**註3**:各系(所)、學位學程助教點選「歷年比對紀錄」,以及點選「學年度」,可 查詢各年度比對狀態

| <b>L</b> 199 |                          |         |      |      |      |            | 4× 1 2x    | 06 |
|--------------|--------------------------|---------|------|------|------|------------|------------|----|
| No           | <ul> <li>申請日期</li> </ul> | 所屬院糸(所) | 學生姓名 | 學生學號 | 教授名稱 | 審核日期       | 完成比對日期     | 07 |
| 1            | 2019-11-19               |         |      |      |      | 2019-11-20 | 2019-11-25 |    |
| 2            | 2020-01-15               |         |      |      |      | 2020-01-15 | 2020-01-16 |    |
| 3            | 2020-01-15               |         |      |      |      | 2020-01-15 | 2020-01-16 |    |
| 4            | 2019-11-27               |         |      |      |      | 2019-11-28 | 2019-12-03 |    |
| 5            | 2019-12-10               |         |      |      |      | 2019-12-11 | 2019-12-16 |    |
| 6            | 2019-12-16               |         |      |      |      | 2019-12-16 | 2019-12-20 |    |
| 7            | 2019-12-10               |         |      |      |      | 2019-12-11 | 2019-12-16 |    |
| 8            | 2019-12-11               |         |      |      |      | 2019-12-12 | 2019-12-18 |    |
| 9            | 0000-00-00               |         |      |      |      | 0000-00-00 | 2019-12-24 |    |
| 10           | 2019-11-25               |         |      |      |      | 2019-11-25 | 2019-12-02 |    |
| 11           | 2019-11-22               |         |      |      |      | 2019-11-22 | 2019-11-22 |    |
| 12           | 2019-11-22               |         |      |      |      | 2019-11-22 | 2019-11-22 |    |
| 13           | 2019-11-14               |         |      |      |      | 2019-11-14 | 2019-11-14 |    |
| 14           | 2019-12-16               |         |      |      |      | 2019-12-16 | 2019-12-20 |    |
| 15           | 2019-11-28               |         |      |      |      | 2019-11-29 | 2019-12-04 |    |
| 16           | 2019-12-11               |         |      |      |      | 2019-12-12 | 2019-12-18 |    |
| 17           | 2019-12-17               |         |      |      |      | 2019-12-18 | 2019-12-23 |    |
| 18           | 2019-11-27               |         |      |      |      | 2019-11-28 | 2019-12-03 |    |

註4:完成比對後,研究生、助教及校內指導教授可登入線上比對系統查看

#### 📥 研究生線上系統-點選查看

|    |            | 彩砂         | 11-95:18 28   |      |            |
|----|------------|------------|---------------|------|------------|
|    |            | 26.03      | 10.033/03.444 |      |            |
| 編號 | 中請日期       | 審核日期       | 完成比對日期        | 目前進度 |            |
| 1  | 2020-01-19 | 2020-01-19 | 2020-01-19    | 比對完成 | <u>2</u> 2 |
| 2  | 2020-01-18 | 2020-01-19 | 2020-01-19    | 比對完成 | 重新         |
| 3  | 2020-01-18 |            |               | 通件   | <u>2</u> 2 |
| 4  | 2020-01-18 | 2020-01-18 |               | 细件   | <b>R</b> H |
| 5  | 2020-01-18 | 2020-01-18 |               | 遗件   | 20         |
| 6  | 2020-01-18 |            |               | 编件   | 24         |
| 7  | 2019-12-24 |            |               | 遗件   | 28         |
| 8  | 2019-12-24 |            | 2019-12-24    | 比對完成 | 효고         |
| 9  | 2019-11-25 | 2019-11-25 | 2019-12-02    | 比對完成 | 28         |
| 10 | 2019-11-22 | 2019-11-22 | 2019-11-22    | 比對完成 | 22         |
| 11 | 2019-11-22 | 2019-11-22 | 2019-11-22    | 比對完成 | 重新         |
| 12 | 2019-11-14 | 2019-11-14 | 2019-11-14    | 比對兜藏 | 20         |
| 13 | 2019-07-16 |            |               | 退件   | 22         |

Copyright @2020 图立台北較電大學 All rights reserved.

📥 研究生線上系統-比對清單內容

|         |            | [碩博士學位               | 論文] 比對申 | 請表       |                      |  |
|---------|------------|----------------------|---------|----------|----------------------|--|
| 中訪日利    | 2020-01-19 | (13:23:33)           | 中請表紙就   | s-202001 | 1913233344           |  |
| 學生姓名    |            |                      | 學生Email |          |                      |  |
| 學生學號    |            |                      | 建给電話    |          |                      |  |
| 所屬抗為(所) |            |                      | 學位      |          |                      |  |
| 指導救援    |            |                      | 救授Email |          |                      |  |
| 論文名稱    | test (下数5  | (汞)                  |         |          |                      |  |
| 目前達度:比  | 對完成        |                      |         |          |                      |  |
| 審核日     | RÜ         | 2020-01-19(13:29:28) | 完成比算    | 日期       | 2020-01-19(13:32:23) |  |
| 比别结     | 果 1.       |                      | 下動檔案]   |          |                      |  |

Copyright ©2020 國立台北較商大學 All rights reserved.

↓ 校內指導教授線上系統-登入畫面

| ◎ 國立台北教育大學<br>● 碩博士學位論文比對申 | 請系統                                                                                             | English              |  |
|----------------------------|-------------------------------------------------------------------------------------------------|----------------------|--|
| 教師身份證字號或<br>教務師培系統密碼       | 学生学社 / 10回告公司学校:           가접 높れ完善:           室入           [操史록 Google Chrome 忠情器 - 以頌美信次集]     | 教師身份證字號或<br>教務師培系統帳號 |  |
|                            | 「確境主學也與文學上比對中國系統」使用手冊:<br>[學生成] 【象系統對於成] [解說成]<br>Copyright ©2020 面立由北於西大學 All rights reserved. |                      |  |

#### 🔸 校內指導教授線上系統-點選學生比對清單

|    |            |      | 學  | 生比對結果列表    | E          |        |            |  |
|----|------------|------|----|------------|------------|--------|------------|--|
| 細葉 | 中語日期       | 學生姓名 | 學號 | 塞核日期       | 完成比對日期     | 目前進度   |            |  |
| 1  | 2020-01-18 |      |    | 2020-01-19 | 2020-01-19 | 比割完成   | 22         |  |
| 2  | 2020-01-19 |      |    | 2020-01-19 | 2020-01-19 | 比封完成   | 25         |  |
| 3  | 2019-12-24 |      |    |            | 2019-12-24 | 比封完成   | 至于         |  |
| 4  | 2019-11-27 |      | 1  | 2019-11-29 | 2019-12-04 | 比對完成   | 24         |  |
| 5  | 2019-11-18 |      |    | 2019-11-20 | 2019-11-25 | 比對完成   | 출축         |  |
| 6  | 2019-11-22 |      |    | 2019-11-22 | 2019-11-22 | 比對完成   | 22         |  |
| 7  | 2019-06-04 |      |    | 2019-06-04 | 2019-06-11 | 比封完成   | 重要         |  |
| 8  | 2019-05-28 |      |    | 2019-05-30 | 2019-06-05 | 比封完成   | 重者         |  |
| 9  | 2019-05-12 |      |    | 2019-05-21 | 2019-05-27 | 比對完成   | 重要         |  |
| 10 | 2019-05-15 |      |    | 2019-05-21 | 2019-05-27 | 比對完成   | 걸겋         |  |
| 11 | 2019-05-16 |      |    | 2019-05-21 | 2019-05-27 | 比對完成   | <u>ā</u> ā |  |
| 12 | 2019-03-19 |      | 1  | 2019-03-22 | 2019-03-28 | 比對完成   | 22         |  |
| 13 | 2018-12-13 |      |    | 2018-12-18 | 2018-12-24 | 比封完成   | 重吾         |  |
| 14 | 2018-12-05 |      | 1  | 2018-12-11 | 2018-12-17 | 比封完成   | 重者         |  |
| 15 | 2017-12-04 |      |    | 2017-12-06 | 2017-12-08 | 比對完成   | 효국         |  |
| 16 | 2017-11-02 |      | 1  | 2017-11-07 | 2017-11-09 | 比對完成   | 효숙         |  |
| 17 | 2019-11-14 |      | 4  |            |            | 100.00 | 2.0        |  |

#### ↓ 校內指導教授線上系統-比對清單內容

|         |                       |                      | [碩博士學位 | 論文] 比對申    | 請表                 |                       |  |  |
|---------|-----------------------|----------------------|--------|------------|--------------------|-----------------------|--|--|
| 中語日期    | 2020-01-18 (23:55:47) |                      |        | 中語表紙號      | s-2020011823554710 |                       |  |  |
| 學生姓名    |                       |                      |        | 學生Email    |                    |                       |  |  |
| 學生學號    |                       |                      |        | 連結電話       |                    |                       |  |  |
| 所屬院系(所) |                       |                      |        | 學位         |                    |                       |  |  |
| 指導教授    |                       |                      |        | 教授Email    |                    |                       |  |  |
| 指導教授(二) |                       |                      |        | 教授(二)Email |                    |                       |  |  |
| 論文名稱    | #\$R                  |                      | 91]    |            |                    |                       |  |  |
| 目前進度:比  | 對完成                   |                      |        |            |                    |                       |  |  |
| 塞核日期    |                       | 2020-01-19(00:15:16) |        | 完成比對       | 日期                 | 2020-01-19 (13:13:06) |  |  |
| 比對結     | 果                     | 1. [下動檔案]            |        |            |                    |                       |  |  |

Copyright @2020 國立台北較商大學 All rights reserved.

### 肆、Q&A

#### 註1: 請參閱研究發展處常見問題說明,網址: https://orad.ntue.edu.tw/zh\_tw/7/QA

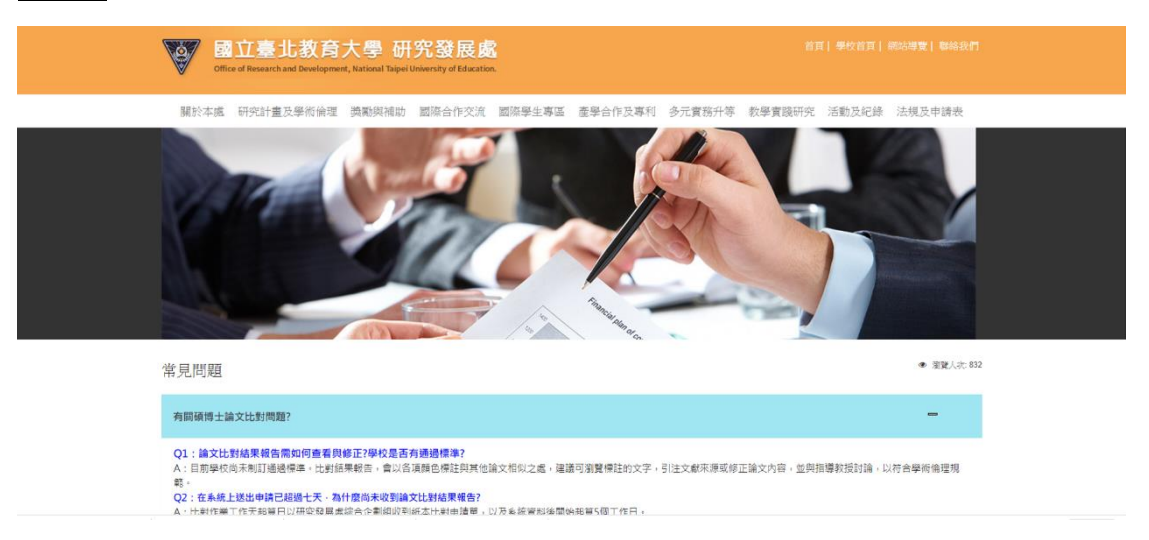